WORLDLINE MM///

## Guide d'installation – Assistance aux commerçants

Guide d'installation

Digital Payments for a Trusted World

## Guide d'installation – Assistance aux commerçants

Pour rendre les options d'assistance aux commerçants encore plus faciles à utiliser, il vous suffit de créer un profil comprenant vos coordonnées et les heures auxquelles vous préférez que Worldline vous contacte en cas de besoin.

|                                                                                                    | 1 Cliquez sur le lien suivant pour configurer votre compte Online<br>Selfcare (OSLC), Si ce n'est pas encore fait :                                                                                                    |
|----------------------------------------------------------------------------------------------------|----------------------------------------------------------------------------------------------------|
| Votre première visite?<br>Enregistrez-vous sur notre plateforme Online Selfcare et gérez vos données et vos questions en<br>ligne avec toute facilité.     | https://services.worldline-solutions.com/fr_BE/osc/login<br>Cliquez sur « Enregistrez-vous maintenant ».                                                                                                    |
| Enregistrez-vous maintenant                                                                                                    | Vous aurez besoin de votre numéro de TVA (si applicable) et de<br>votre numéro de client. Vous trouverez votre numéro de compte<br>dans l'e-mail auquel ce document était joint.                                             |
| Inscription Online Selfcare<br>Veuillez introduire les informations de votre société<br>Sélectionnez votre pays:                                           | Une fois la procédure d'inscription terminée et votre<br>compte créé, vous pouvez vous connecter sur votre terminal<br>YUMI avec le compte que vous venez de créer.<br>La procédure d'inscription comporte plusieurs étapes. |
| Belgique/Luxembourg -<br>Bénéficiez-vous d'une exemption de la TVA 7<br>O Oui  Non                                                                         |                                                                                                    |
| Veuillez introduire votre numéro de TVA          Image: Numéro de TVA          Veuillez introduire votre numéro de client          Image: Numéro de client |                                                                                                    |
|                                                                                                    |                                                                                                    |

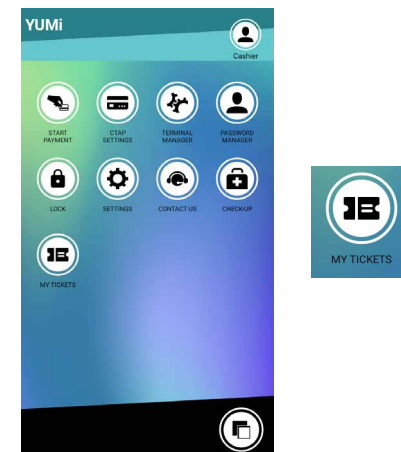

2 Sélectionnez l'application « My tickets » sur la page d'accueil de votre terminal YUMI.

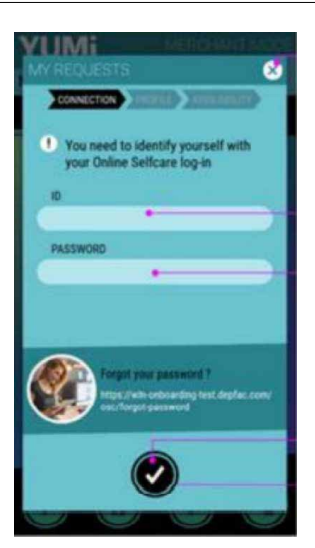

3 Connectez-vous au moyen de vos identifiants Online Selfcare.

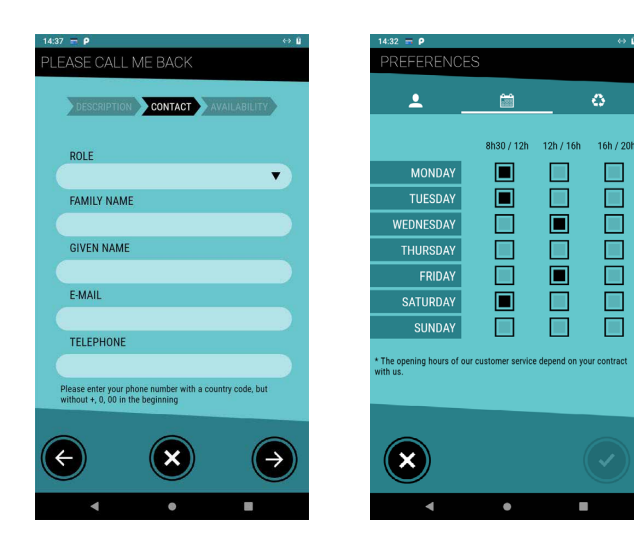

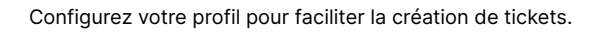

Cliquez sur « Valider ». Vous pouvez à présent créer des tickets.

La prochaine fois que vous créerez un ticket, les données que vous avez saisies la première fois seront visibles et vous pourrez les modifier ou simplement les valider.

Vos disponibilités correspondent aux heures auxquelles vous souhaitez être contacté.

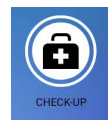

Sur le terminal, sélectionnez l'icône « Check-up » pour lancer un autotest de votre terminal.

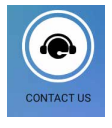

Si vous souhaitez nous joindre, vous trouverez notre numéro de téléphone dans l'application « Contact us ».

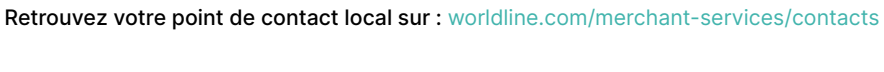

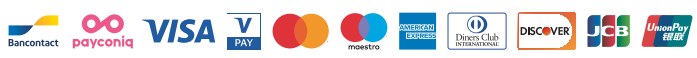